## 杭州注册公司代理记账 · 如何获取城乡居民基本医疗保险缴费证明?

| 产品名称 | 杭州注册公司代理记账 · 如何获取城乡居民基本<br>医疗保险缴费证明 ? |
|------|---------------------------------------|
| 公司名称 | 杭州好又快财务管理有限公司                         |
| 价格   | 100.00/件                              |
| 规格参数 |                                       |
| 公司地址 | 杭州市上城区置鼎时代中心4幢632室                    |
| 联系电话 | 0571-87911962 17764573265             |

## 产品详情

方法一

## 随申办市民云APP在线下载

一、登录随申办市民云APP,在首页搜索栏搜索"灵活就业及城乡居民社会保险费缴费证明开具"。

二、点击进入模块,系统提示框提醒该模块适用对象,如符合条件请点击"确定",点击页面右上角" 查询",即可开具本人证明或代开他人缴费证明。

三、输入需获取缴费证明的人员信息后,点击"确定"。

四、点击右下角"证明开具"。

五、显示制作成功后,点击"查看"。

六、下载完成,样张如下(Tips:如需缴费证明PDF文档,可截图后手机扫描缴费证明左上角二维码获取 并保存。)

贴心tips:

为方便大家开具个人缴费证明,"上海税务"微信公众号已接入随申办"灵活就业及城乡居民社会保险 费缴费证明开具"模块,赶紧试试吧 点击"上海税务"微信公众号——涉税查询——医保缴费证明开具,即可进入随申办"灵活就业及城乡 居民社会保险费缴费证明开具"模块,后续操作详见上文。

方法二

上海税务电子税务局在线下载

一、登录国家税务总局上海市税务局。

二、点击【电子税务局】,选择【自然人登录】,实名注册后登录。

三、登录后,在首页界面【我要办税】模块中选择【社會保險费办理】—【证明开具】—【灵活就业及 城乡居民社会保险费缴费证明开具】。

四、可为本人或代他人打印缴费证明。

为本人打印缴费证明,【办理对象】选择"本人",选择相应的费款所属期,险种选择"医疗保险", 点击【查询】

为他人打印缴费证明,【办理对象】选择"他人",并输入缴费人信息,选择相应费款所属期后,险种 选择"医疗保险",点击【查询】

五、点击【缴费证明开具申请】。

六、当状态显示为【制作成功】,缴费人可下载证明。